## ACESSO AO RELATÓRIO ANUAL DE GESTÃO

1. Abra seu navegador e digite o endereço <u>http://aplicacao.saude.gov.br/sargsus/</u>

| Attp://aplicacao.saude.gov.br/sargsus/login!carregai                                                                                                    | Pagina.action 🔎 🗕 🖒 🎑 : Sistema de Ap              | ooio ao Relat ×      |                                                                                                    | ŵ                                                                   | *                     |
|----------------------------------------------------------------------------------------------------|----------------------------------------------------|----------------------|----------------------------------------------------------------------------------------------------|---------------------------------------------------------------------|-----------------------|
| BRASIL Acesso à informação                                                                                                    |                                                    | Participe Servi      | ços Legislação                                                                                                    | Canais                                                              |                       |
| Sistema de Apoio ao Relatório de Gestão                                                                                                    |                                                    |                      |                                                                                                    |                                                                     |                       |
| SARGSUS                                                                                                    |                                                    | SGEP                 | - Secretaria de Gest                                                                                                    | ão Estratégica e Par                                                | V-5.4.9<br>ticipativa |
| Terça-feira, 4 de Outubro de 2016                                                                                                    |                                                    |                      |                                                                                                    |                                                                     |                       |
|                                                                                                    |                                                    |                      |                                                                                                    |                                                                     |                       |
| Acesso Restrito - Gestores SUS                                                                                                    | Acesso Público                                     |                      |                                                                                                    |                                                                     |                       |
| Login                                                                                                    | RR                                                 |                      | Links inte                                                                                                    | eressantes                                                          |                       |
| Senha:                                                                                                    |                                                    | MA CE RN             | Fale Conosco<br>Relatórios Gere<br>Relatórios Qua                                                                               | anciais Externos<br>drimestrais Externos                            |                       |
|                                                                                                    |                                                    | PO CHART             | 🔗 Documer                                                                                                    | ntos                                                                |                       |
| Mensagem Informativa<br>Disponibilizado versão 5.4.1 - Sergus para construção do<br>Relatório de Gestão (RG) 2015<br>Comunicamos que foi disponibilizada<br>nova versão (5.4.1) do Sarguus para<br>construção do RG 2015. Encontra-se na<br>página do Sarguus no item Documentos a V |                                                    | DF<br>MG<br>P        | Leis e Decretos<br>Resoluções, Pr<br>Apresentações<br>Manuais<br>Referências Té<br>o Sargsus<br>Situação dos In<br>Planejamento | ,<br>irtarias e Acórdãos<br>cnicas Estaduais para<br>istrumentos de |                       |
| Nota Técnica nº 14 /2016-DAI/SGEP/MS                                                                                                    | RS SC                                              | de Benefi aux        |                                                                                                    |                                                                     |                       |
|                                                                                                    | acessar os Relatórios Anuai<br>estaduais e municip | s de Gestão<br>país. |                                                                                                    |                                                                     |                       |

2. Em acesso Público – clicar em Estado de SP no mapa e a seguinte tela aparecerá:

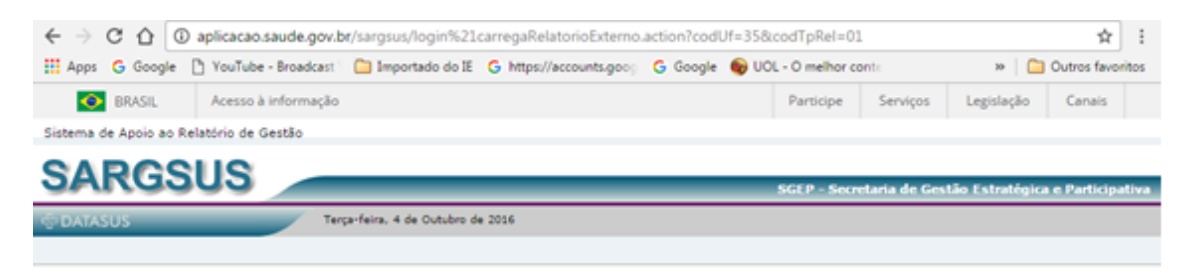

| Consultar Voltar |
|------------------|
|                  |
|                  |
|                  |
|                  |
|                  |
|                  |
|                  |
|                  |

3. Situação do Relatório Anual de Gestão – RAG – Selecionar Guarujá no campo município e o ano no campo abaixo, depois clique em consultar:

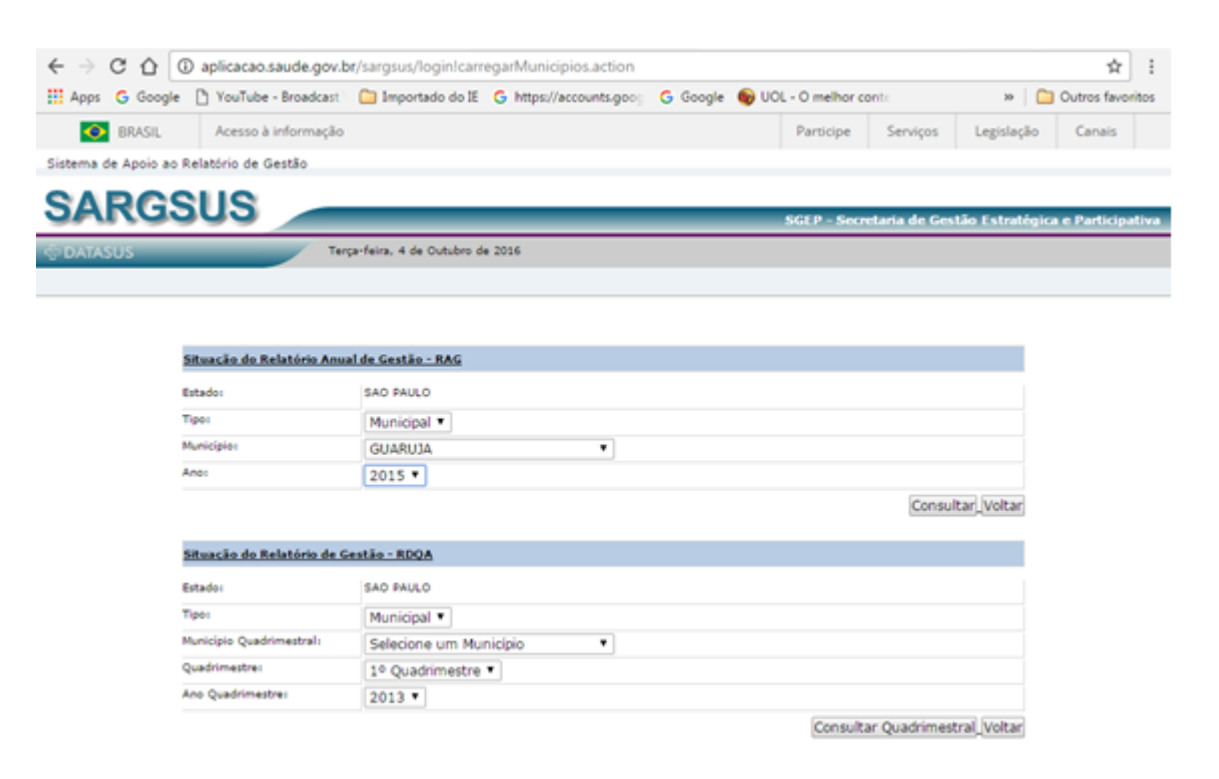

4. Nesta tela, escolha o(s) anexo(s) de seu interesse e clique em baixar arquivo.

| < ⇒ C O            | C 🛆 🛈 aplicacao.saude.gov.br/sargsus/loginiconsultarRelatorioExterno.action?tipoRelatorio=01&codUf=35&codTpRel=01 |                                                           |                                                                                          |                                     |                                              |                                         | 4             |                |        |
|--------------------|----------------------------------------------------------------------------------------------------|-----------------------------------------------------------|------------------------------------------------------------------------------------------|-------------------------------------|----------------------------------------------|-----------------------------------------|---------------|----------------|--------|
| III Apps G Goog    | gle 🗋 YouTube - Broadcast                                                                                         | Importado do IE                                           | G https://accounts.goo                                                                   | G Google                            | OCL - O melhor                               | conti                                   | 30            | Outros favo    | onitor |
| 💿 BRASIL           | Acesso à informação                                                                                               |                                                           |                                                                                          |                                     | Participe                                    | Serviços                                | Legislação    | Canais         |        |
| Sistema de Apoio a | ao Relatório de Gestão                                                                                            |                                                           |                                                                                          |                                     |                                              |                                         |               |                |        |
| SARG               | SUS                                                                                                    |                                                           |                                                                                          |                                     |                                              |                                         | (Converting)  |                |        |
| DATASUS            | Te                                                                                                    | çe-feira. 4 de Outubro d                                  | e 2016                                                                                   |                                     | 3617 3600                                    | taria de taritad                        | T CETTARIO I  | a e rarcicipat |        |
|                    | 0.846 foi susseindo                                                                                               | anada asla Cana-Bar                                       | la Galida, conforma Provi                                                                | rie al 04 de                        | 06/05/1016                                   |                                         |               |                |        |
|                    | Pactuada, em 15/12/2011, n<br>(SARGSUS), instituindo a ob<br>Sistema Unico de Saúde - Si                          | e Comissão Interpestore<br>rigatoriedade deste com<br>vib | e basde, conforme Resol<br>a Tripetite - CIT, a regulari<br>o ferramenta eletrónica de e | entacião do veo<br>laboracião do Re | de Sistema de Apoio<br>Istório Anual de Gest | eo Relatório de Ge<br>Eo - RAG, no âmbi | stão<br>to do |                |        |
|                    |                                                                                                    |                                                           | Relatório Anual de G                                                                     | utio                                |                                              |                                         | - k           |                |        |
|                    | Relatório Gestão Anuel GEST                                                                                       | OR_2015                                                   |                                                                                          |                                     | B                                            | axar Arquivo                            |               |                |        |
|                    | Anexos da Gestão                                                                                                  |                                                           |                                                                                          |                                     |                                              |                                         | _             |                |        |
|                    |                                                                                                    |                                                           | Plano de Saúde/PAS/Re                                                                    | solucões                            |                                              |                                         | 10            |                |        |
|                    | Plano Hun. 2014 - 2017 16.0                                                                                       | 0.15 FINAL-docx.pdf                                       |                                                                                          |                                     | 8                                            | aixar Arquivo                           |               |                |        |
|                    | NORMATIVA-10.15 PMS 2014 2                                                                                        | 2017. pdf                                                 |                                                                                          |                                     | B                                            | aixar Arquivo                           |               |                |        |
|                    |                                                                                                    |                                                           | Auditorias                                                                               |                                     |                                              |                                         |               |                |        |
|                    | Não existem anexos para esta                                                                                      | antika,                                                   |                                                                                          | _                                   |                                              |                                         | _             |                |        |
|                    |                                                                                                    |                                                           | Outres Decument                                                                          | 2.5                                 |                                              | Sume Associate                          |               |                |        |
|                    | Responsetos presesta fundo recultas Balicar Argundo                                                               |                                                           |                                                                                          |                                     |                                              |                                         |               |                |        |
|                    | EDD ID AT DESCRIPTION AND ADD                                                                                     |                                                           |                                                                                          |                                     |                                              | ALL ALGUIND                             |               |                |        |
|                    | Anexos do Conselho                                                                                                |                                                           |                                                                                          |                                     |                                              |                                         | _             |                |        |
|                    |                                                                                                    |                                                           | Parecar                                                                                  |                                     |                                              |                                         |               |                |        |
|                    | here                                                                                                    |                                                           |                                                                                          |                                     |                                              |                                         |               |                |        |